## How to Order from Campion Education

Campion's website has been redesigned and the following is a guide on how to access the website and order your student(s) resources.

| 1 | I. Go to <u>www.campie</u>                                | on.com.au and click " <b>P</b>                                  | arents Order Here"                                       |                                     |
|---|-----------------------------------------------------------|-----------------------------------------------------------------|----------------------------------------------------------|-------------------------------------|
|   |                                                           |                                                                 | $\sim$                                                   |                                     |
| ( | C https://campion.com.au                                  |                                                                 |                                                          | □ 第 № ☆) ③ □ 5                      |
|   | 👐 NAPLAN Online Site 🖷 AISNSW 🕃 Scribd 🔯 ED PERFECT - TEA | C 🔵 Atomi 🔞 School Website 🛛 Intranet 🔶 Cor                     | mmBank Curren 🥘 Campion Education 🛛 🛆 Sponsors in Master | G english to indonesi 🛞 Song Select |
|   | Fo                                                        | r the second year in a row, Campion Education is a winner in Th | he Educator's Service Provider Awards. Find out more     |                                     |
|   |                                                           |                                                                 | () <u>Store Locator</u> D <u>MyConnect2 Login</u>        | School Staff Portal                 |
| l |                                                           | For Parents & Students 👻 For Schools                            | ✓ Support ✓ About ✓ Contact Us                           | Parents order here                  |
|   | M -                                                       |                                                                 |                                                          |                                     |

2. The next screen will request your email/mobile. Enter your email or mobile and click the send button.

|               | CAM                 |                              |        |  |  |
|---------------|---------------------|------------------------------|--------|--|--|
| -             | Email               | 📞 Mobile                     | _      |  |  |
| Enter your me | obile number and we | e'll SMS a 6-digit code to v | erify. |  |  |
| Enter your me | obile number and we | s'll SMS a 6-digit code to v | erify. |  |  |

Once you receive the code, enter where indicated.

1

3. On the next page, click "Order Now"

| Place an order and find your school's resource list                                                                  |
|----------------------------------------------------------------------------------------------------|
| Placing an order yith us is simple.                                                                                  |
| By creating a Compion account, you'll have access to features that will save you time.                               |
| We'll step you through how to create an account.                                                                     |
| If you need thelp, please contact us by calling 🖕 <u>1300 433 982</u> or emailing us at 🗳 <u>help@campion.com.au</u> |
| Order Now                                                                                                    |
|                                                                                                    |
|                                                                                                    |

4. On the next page, type "Coffs" in the field shown below then click the CHCCS school logo as shown:

| Add Student                         |                                                                  |         |           |
|-------------------------------------|------------------------------------------------------------------|---------|-----------|
| Add your studen by searching for    | heir <b>school email</b> address.                                |         |           |
| Enter Student Email Address*        |                                                                  |         | Q. Search |
| mail not tound or unsure of their s | chool email address? No problem! Let's start with their school i | instead |           |
| Search Model                        |                                                                  |         |           |
|                                     |                                                                  |         |           |

| Add Student                                                           |                        |      |
|-----------------------------------------------------------------------|------------------------|------|
| Coffs Harbour Christian Community School<br>Bonville, New South Wales |                        |      |
| We don't need their school email address just yet.                    |                        |      |
| Fill in their name and we'll add their school email address later.    |                        |      |
| First Name*                                                           | Last Name*             |      |
| L                                                                     | Smith                  |      |
|                                                                       |                        | ,    |
| Resource List Code<br>2XDY                                            | 🗳 Request Code 🔍 Valia | late |
|                                                                       |                        |      |
| C Start Again                                                         |                        |      |

## 6. Select which Year Level your student is in and click continue.

| Resource Lists | Products | Details | Checkout | Complete Order        |
|----------------|----------|---------|----------|-----------------------|
| Resource Lists |          |         |          | + Add Another Student |
|                |          |         |          |                       |
| PS P Smith     |          |         |          |                       |
| 2025           |          |         |          |                       |

If you have more than one student in Years 6-12, you can them by clicking "Add Another Student"

7. Select the resources you need by expanding the subject and adding items.

| <ul> <li>▲ Open All ▲ Download PDF</li> <li>Please note that there are digital products on this Resource List. These products are single user licenses and are valid for 15 months if a year level title and 27 months if a staged title (unless otherwise stated).</li> <li>Digital resources cannot be returned, refunded or exchanged if you do change your mind.</li> <li>AGRICULTURE ▲ AGRICULTURE ▲ AGRICULTURE ▲ Cose Leaf Refills Reinforced A4 7mm Pkt 100 (\$3.95)</li> </ul>                                                                          | PS P Smith   Year 12 (202                                    | 5)                                                                                                    | ¥ \$35.85             |
|----------------------------------------------------------------------------------------------------|--------------------------------------------------------------|----------------------------------------------------------------------------------------------------|-----------------------|
| Please note that there are digital products on this Resource List. These products are single user licenses and are valid for 15 months if a year level title and 27 months if a staged title (unless otherwise stated).   Digital resources cannot be returned, refunded or exchanged if you do change your mind.   AGRICULTURE®   Image: Inder A4 2D Ring 25mm PP Insert White (\$6.20)   Image: Inder A4 2D Ring 25mm PP Insert White (\$6.20)   Image: Inder A4 2D Ring 25mm PP Insert White (\$6.20)   Image: Inder A4 2D Ring 25mm PP Insert White (\$6.20) |                                                              | ▲ Open All                                                                                                    | Download PDF          |
| AGRICULTURE® AGRICULTURE® AGRICULTURE® - 4 + Loose Leaf Refills Reinforced A4 7mm Pkt 100 (\$3.95) - 1 +                                                                                                    | Please note that there are d<br>and 27 months if a staged ti | igital products on this Resource List. These products are single user licenses and are valid for 15 months<br>tle (unless otherwise stated). | if a year level title |
| Binder A4 2D Ring 25mm PP Insert White (\$6.20)         -         4         +           Loose Leaf Refills Reinforced A4 7mm Pkt 100 (\$3.95)         -         1         +                                                                                                    | AGRICULTURE <sup>(3)</sup>                                   | notanited, fordinded of exchanged if you do change your mind.                                                                                | ^                     |
| Loose Leaf Refills Reinforced A4 7mm Pkt 100 (\$3.95)                                                                                                    | Binder A4 2D Ring 25r                                        | nm PP Insert White (\$6.20)                                                                                                    | - 4 +                 |
| _                                                                                                    | Loose Leaf Refills Reir                                      | forced A4 7mm Pkt 100 (\$3.95)                                                                                                    | - 1 +                 |
| Pocket Plastic A4 11 Hole Box 100 (\$7.10)         -         1         +                                                                                                    | Pocket Plastic A4 11 H                                       | ole Box 100 (\$7.10)                                                                                                    | - 1 +                 |
| Dynamic Agriculture NSW Yr 11-12 3E (\$99.95)       + Add         (Textbook not required if already purchased in Year 11, please purchase stationery items)       + Add                                                                                                    | Dynamic Agriculture<br>(Textbook not requ                    | NSW Yr 11-12 3E (\$99.95)<br>ired if already purchased in Year II, please purchase stationery items)                                         | + Add                 |

8. Once all your products are selected, the next page will require you to click each "Edit" button to enter your contact details.

| Resource Lists                                                                                                    | Products                            | Details                              | Checkout | Complete Order           |
|----------------------------------------------------------------------------------------------------|-------------------------------------|--------------------------------------|----------|--------------------------|
|                                                                                                    |                                     |                                      |          |                          |
| Details                                                                                                    |                                     |                                      |          |                          |
| Once we have your details, we note that the second second se | von't ask for them again. If they c | hange, you may edit them in your 🔔 p | profile  |                          |
|                                                                                                    |                                     |                                      |          |                          |
| Full pame has not been provided                                                                                                    |                                     |                                      |          | Edit                     |
|                                                                                                    |                                     |                                      |          |                          |
| Parent/Guardian Email 🕕                                                                                                    |                                     |                                      |          | Edit                     |
| You will need to enter an email addr                                                                                                    | ess by clicking the "Edit" butt     | on before proceeding with your orde  | я,       |                          |
| Delivery Address 🕕                                                                                                    |                                     |                                      |          | Edit                     |
| No address provided                                                                                                    |                                     |                                      |          |                          |
| Billing Address 🕕                                                                                                    |                                     |                                      |          | Edit                     |
| No. address annulded                                                                                                    |                                     |                                      |          | Same as Delivery Address |
| No adaress provided                                                                                                    |                                     |                                      |          |                          |

In each section, once you have completed details, click Save.

| Details                                                                                   |                   |
|-------------------------------------------------------------------------------------------|-------------------|
| Once we have your details, we won't ask for them again. If they change, you may edit them | in your 👤 profile |
| Parent/Guardian Email 🚯                                                                   | Edit              |
| Parent/Guardian Enal"  pii970@linet.net.au                                                | Save Cancel       |

9. Check your order summary & submit payment.